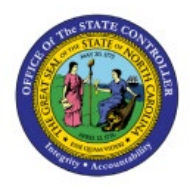

# RESOLVE OR DELETE IMPORT DATA

**QUICK REFERENCE GUIDE GL-07** 

#### Purpose

The purpose of this Quick Reference Guide **(QRG)** is to provide a step-by-step explanation of how to Resolve or Delete Import Data in the North Carolina Financial System **(NCFS)**.

#### Introduction and Overview

This QRG covers the processes of Resolving Import Data and Deleting Import Data in NCFS. It shows the steps to correct imported data via an Excel sheet. Resolving Import Data can be performed by users assigned the 'GL Journal Entry' security role, while Deleting Import Data can be performed by users assigned the 'GL Journal FBDI' security role.

## **Resolve Journal Import Errors and Reimport Journals**

To resolve journal import errors and reimport journals, please follow the steps below:

- 1. Log in to the NCFS portal with your credentials to access the system.
- 2. On the Home page, click the General Accounting tab and select the Journals app.

| ≡ <b>NCFS</b> |                          |                    |          |                    |          | ☆ | Þ | С <mark></mark> | TS |
|---------------|--------------------------|--------------------|----------|--------------------|----------|---|---|-----------------|----|
|               | Good afterno             | oon, Training S    | uper Use | er 1!              |          |   |   |                 |    |
| <             | Supply Chain Planning    | Product Management | Payables | General Accounting | Intercor | > |   |                 |    |
|               | QUICK ACTIONS            | APPS               |          |                    |          |   |   |                 |    |
|               | Manage Journals          |                    |          |                    |          |   |   |                 |    |
|               | Create Journal           | Gener              | ral      | Journals Period    | Close    |   |   |                 |    |
|               | Manage Approvals for Joi | urnals Account     | bard     |                    |          |   |   |                 |    |

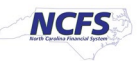

3. Validate the **Data Access Set.** If the data access set is not already selected, click the **Change** link, and select the **Data Access Set**.

| ta Access Set: NC CA | SH US [Change]           |           |             |                               |            |          |            |
|----------------------|--------------------------|-----------|-------------|-------------------------------|------------|----------|------------|
|                      |                          |           |             |                               |            |          | 2          |
| Journals             |                          |           |             |                               |            |          |            |
| Requiring Attention  | Incomplete Import Errors |           |             |                               |            |          | 0          |
| View 🔻 Format 🔻      | 3月 🕞 🎆 Freeze            | Detacl    | 🖌 🤞 Wrap    | Ð                             |            |          |            |
|                      | Accounted                |           | Courses     | Journal Batch                 | Accounting | lagua    | Error Data |
|                      | Debit                    | Credit    | Source      | Journal Batch                 | Period     | ISSUE    | Error Date |
|                      | 65,258.60                | 65,258.60 | Spreadsheet | 4800 Dep 10/17/22 FreedomPay2 | Oct-22     | Rejected | 10/19/22   |
|                      | 05 050 00                | 65 258 60 | Spreadsheet | 4800 Dep 10/17/22 EreedomPav1 | Oct-22     | Rejected | 10/10/22   |

In this example, choose NC CASH US.

4. There are 2 methods to Import/ Correct errors.

**Method 1** - On the Journals landing page, click the **Import Errors** tab and highlight the **Process ID** link.

| mais                                                             |                          |                                                               |                                                        |                                  |                                             |     |
|------------------------------------------------------------------|--------------------------|---------------------------------------------------------------|--------------------------------------------------------|----------------------------------|---------------------------------------------|-----|
|                                                                  |                          |                                                               |                                                        |                                  |                                             | ⊿   |
| lournals                                                         |                          |                                                               |                                                        |                                  |                                             |     |
|                                                                  |                          |                                                               |                                                        |                                  |                                             | (?) |
|                                                                  |                          |                                                               |                                                        |                                  |                                             | -   |
| uiring Attention                                                 | Incomplete Import Errors | 5                                                             |                                                        |                                  |                                             |     |
| quiring Attention                                                | Incomplete Import Errors | s<br>e ⊇? Detach al Wr                                        | ap +)                                                  |                                  |                                             |     |
| quiring Attention                                                | Incomplete Import Errors | e 🔐 Detach 🚽 Wr<br>Source                                     | ap ච<br>Group ID                                       | Import Date                      | Imported By                                 |     |
| quiring Attention                                                | Incomplete Import Errors | Detach      Wr Source     IBIS Interface                      | ap 🕑<br>Group ID<br>230609101425884                    | Import Date<br>6/9/23            | Imported By                                 |     |
| Attention<br>Alew ▼ Format ▼<br>Process ID<br>2368035<br>2400075 | Incomplete Import Errors | e Detach el Wr<br>Source<br>IBIS Interface<br>Integrated HR P | ap 🕑<br>Group ID<br>230609101425884<br>230622034356402 | Import Date<br>6/9/23<br>6/22/23 | Imported By PAULETTA HARPER PAULETTA HARPER |     |

5. Or Method 2- On the Journals landing page, click the Tasks [ ] icon. Under Journal Import, click Correct Import Errors.

| Data Access Set: NC CASH US [Change] |                 |             |                                                              |                      | Reverse Reconciliation                                                                                                    |
|--------------------------------------|-----------------|-------------|--------------------------------------------------------------|----------------------|----------------------------------------------------------------------------------------------------|
| Journals                             |                 |             |                                                              |                      | Allocations <ul> <li>Create Allocation Rules</li> <li>Generate General Ledger Allocations</li> <li>Generate Intercompany Allocations</li> </ul> |
| Requiring Attention Incomplete Imp   | Freeze 🔐 Detach | 📣 Wrap      | ਚ                                                            | Ξ                    | Journal Import     Import Journals     Correct Import Errors     Delete Import Data                                                             |
| Accounted                            |                 | Source      | Journal Batch                                                | Accounting<br>Period | Subledger Accounting  • Create Accounting                                                                                                    |
| Debit                                | Credit          |             |                                                              |                      | Create Subledger Journal     Create Subledger Journals in Spreadsheet                                                                           |
| 65,258.60                            | 65,258.60       | Spreadsheet | 4800 Dep 10/17/22 FreedomPay2                                | Oct-22               | Review Subledger Journals                                                                                                    |
| 10,000.00                            | 10,000.00       | AutoCopy    | 4800 Dep 10/17/22 FreedomPay1<br>RTR338 nonCMCS entry 21-DEC | Jan-23               | <ul> <li>Manage Accounting Errors</li> <li>Adjust Supporting Reference Balances</li> </ul>                                                      |

6. Click the **Open** button to open the downloaded Excel file.

| You are using DEV11 environment      | Do | wnloads             | ð                  | α       | • \$ |     |
|--------------------------------------|----|---------------------|--------------------|---------|------|-----|
|                                      |    | What do you want to | do with JournalCor | rection |      | TS  |
| Data Access Set: NC CASH US [Change] |    | Open                | Save as            | $\sim$  |      |     |
| Journals                             |    |                     |                    |         |      |     |
| ooundio                              |    |                     |                    |         |      |     |
| Journais                             |    | _                   |                    |         |      | - 1 |

7. Open the Excel file and click the **Enable Editing** button.

| File        | Home        | Insert    | Draw             | Page Layout       | Formulas        | Data        | Review      | View          | Help         | Acrobat           |          |               |   |   | Comments | 🖻 Share |
|-------------|-------------|-----------|------------------|-------------------|-----------------|-------------|-------------|---------------|--------------|-------------------|----------|---------------|---|---|----------|---------|
| <b>()</b> P | ROTECTED VI | EW Be car | reful—files fr   | om the Internet c | an contain viru | ses. Unless | you need to | edit, it's sa | afer to stay | in Protected View | <u>e</u> | nable Editing |   |   |          | ×       |
| D8          | *           | : ×       | $\checkmark f_x$ |                   |                 |             |             |               |              |                   |          |               |   |   |          | ^       |
|             |             |           |                  |                   |                 |             |             |               |              |                   |          |               |   |   |          |         |
| A           | в           |           |                  | С                 | D               |             |             | Е             |              | F                 |          | G             | ; | н | 1        |         |
| 2 C         | RAC         | LE.       |                  |                   |                 |             |             |               |              |                   |          |               |   |   |          |         |
| 4           |             |           |                  |                   |                 |             |             |               |              |                   |          |               |   |   |          |         |

Note: Log in to Oracle again, if the **Enable Editing** button doesn't appear.

8. The *Connect* pop-up appears. Click the **Yes** button to successfully connect to the server.

Note: In the NCFS portal *Login* pop-up, enter your **User ID** and **Password** credentials and click the **Sign In** button.

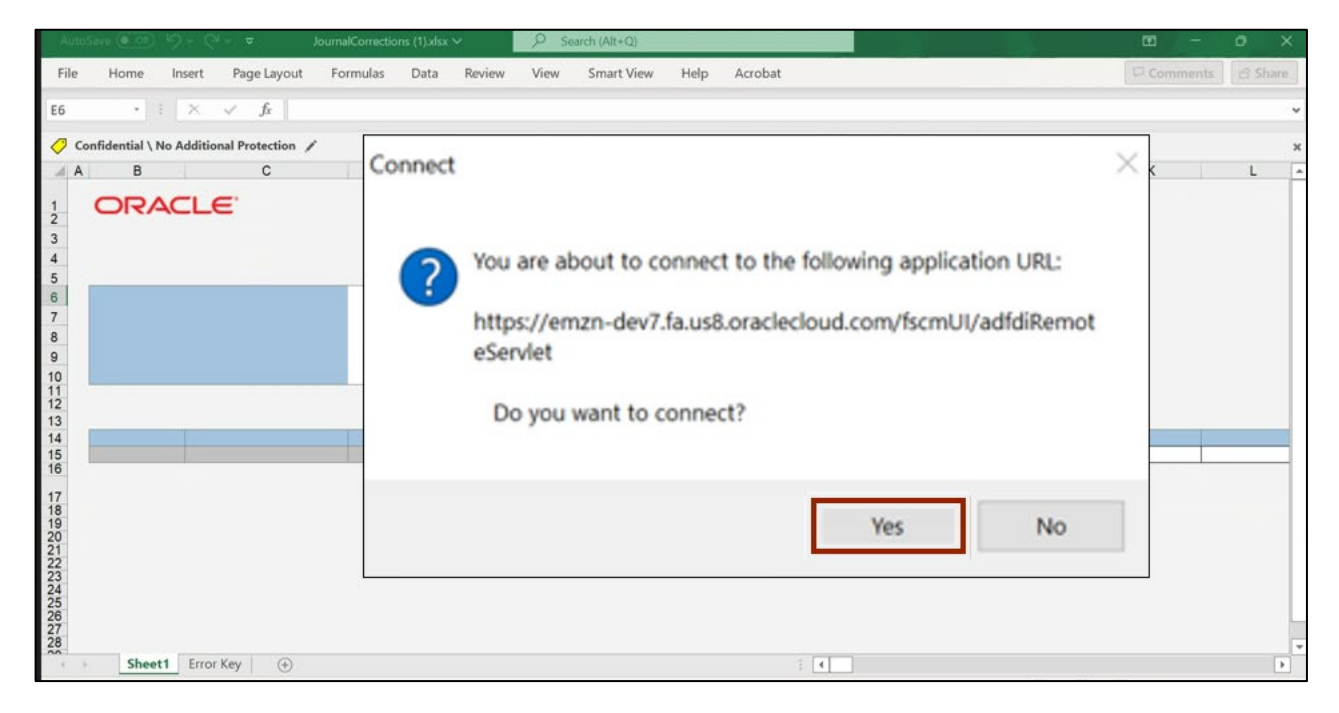

9. Under **Correct Journal Import data**, double click on the cell next to **Ledger** and **\*Source** and select the required parameters and then click the **Search** icon.

| Login                      | Logout Clear<br>All Data C | Edit About Monito S<br>Jobs        | Search Upload Sta                  | atus<br>wer                         |                       |                                        |                                            |                                    |                      |                      |             |
|----------------------------|----------------------------|------------------------------------|------------------------------------|-------------------------------------|-----------------------|----------------------------------------|--------------------------------------------|------------------------------------|----------------------|----------------------|-------------|
| 1                          | Workbook                   | IE.                                | Worksheet                          |                                     |                       |                                        |                                            |                                    |                      |                      |             |
| 2 3 4                      | Correct Jo                 | ournal Import Da                   | ta                                 |                                     |                       |                                        |                                            |                                    |                      |                      |             |
| 5 6 7 8                    | Data Access Set:           | Ledge<br>* Source                  | er NC CASH US<br>te IBIS Interface | -                                   |                       | Currency<br>Status                     |                                            |                                    |                      |                      |             |
| 9<br>10<br>11              |                            | From Accounting Dat<br>Balance Typ |                                    | •                                   |                       | To Accounting Date<br>Worksheet Status |                                            |                                    |                      |                      |             |
| 12                         | Search Resul               | ts                                 |                                    |                                     |                       |                                        |                                            |                                    |                      |                      |             |
| 14                         | Changed                    | Flagge                             | d Status                           | Import Error<br>Code and<br>Details | GL<br>Interface<br>ID | Group ID                               | Name                                       | Description                        | Accounting<br>Period | * Accounting<br>Date | Balance Typ |
| 15<br>16                   |                            |                                    |                                    | EF04<br>EF04                        | 329011<br>330011      | 230609101425884<br>230609103306894     | Appropriation Offse<br>Appropriation Offse | Appropriation O<br>Appropriation O |                      | 5/1/2023<br>5/1/2023 | Actual      |
| 17<br>18<br>19<br>20<br>21 |                            |                                    |                                    |                                     |                       |                                        |                                            |                                    |                      |                      |             |

10. Search Results are generated. Make the needed changes or corrections.

Note: If no **Search Results** are generated, you may have selected a **Source** for which there are no existing journal errors.

- Acrobat Co Co 🖻 Sha File Page nents rect Journal Imp B i ÷. Edit Login 44 Mo All Data Options Workbook ORACLE 12 **Correct Journal Import Data** 3 4 5 6 7 8 9 10 11 12 13 Required Data Access Set NC CASH US NC CASH US ce IBIS Interfac Statu Group ID From Accounting Dat To Accou nting Date **Balance Typ** Search Results GL Interface ID Acco nting Accou Inting 14 15 16 17 Group ID Name Description 230609101425884 Appropriation Offs Appropriation O 230609103306894 Appropriation Offs Appropriation O Changed **Flagged Status** Date Bala ce Typ 329011 330011 5/1/2023 5/1/2023 Actua Actual 18 19 20 21 22 23 24 25
- 11. Under the **Correct Journals Import Data** tab on the header, click the **Upload** icon.

12. The *Submission Statistics* pop-up appears. Under **Submission Option**, select the appropriate option to submit the Journal.

In this example, choose **Submit Journal Import.** Click the **Submit** button.

| Confidential \ No Add                           | litional Protection 🦯                                                                                           |                                   | Public                                            | Confidential                       | <ul> <li>High Risk 0</li> </ul>                 | Confidential +                                                                                      | Personal In                             | formation    | 1 <b>T</b> |   |   |                  |                             |
|-------------------------------------------------|----------------------------------------------------------------------------------------------------|-----------------------------------|---------------------------------------------------|------------------------------------|-------------------------------------------------|----------------------------------------------------------------------------------------------------|-----------------------------------------|--------------|------------|---|---|------------------|-----------------------------|
| вс                                              | D                                                                                                    | E                                 | F                                                 | G                                  | н                                               |                                                                                                    | 1                                       |              | J          | К |   | L                | M                           |
| Correct Jou<br>* Required<br>Data Access Set: N | Lee<br>Irnal Import Data<br>C CASH US<br>Ledger<br>* Source<br>Category<br>From Accounting Date<br>Balance Type | a<br>NC CASH US<br>IBIS Interface |                                                   | Submission Statistics<br>Submissio | on Option Saw<br>Subr<br>Subr<br>t Options Post | e to Interface<br>mit Journal Import<br>mit Journal Import<br>Account Errors to<br>the Summary Jour | t<br>t and Postin<br>o Suspense<br>mais | g            |            |   | 2 | ×                |                             |
| Search Result                                   | 1                                                                                                    |                                   |                                                   | Import Descriptive I               | Flexfields O No                                 |                                                                                                    |                                         |              |            |   |   |                  |                             |
| Changed                                         | Flagged                                                                                                    | Status                            | Import Err<br>Code and<br>Details<br>EF04<br>EF04 | Othe                               | Yes  Yes  Yes  r Options Send                   | with validation<br>without validation<br>d Email Notificatio                                        | n for Journ                             | al Import F  | Failures   |   |   | inting<br>3<br>3 | Balance<br>Actual<br>Actual |
|                                                 |                                                                                                    |                                   | 2                                                 |                                    |                                                 |                                                                                                    | Sub                                     | mit <u>c</u> | ancel      |   |   |                  |                             |

### **Delete Journal Interface Errors**

To delete journal interface errors, please follow the steps below:

- 1. Log in to the NCFS portal with your credentials to access the system.
- 2. On the Home page, click the General Accounting tab and select the Journals app.

| ≡ <b>NCFS</b> |                         |                    |          |                    | △ ☆        | 🏳 🗘 TS |
|---------------|-------------------------|--------------------|----------|--------------------|------------|--------|
|               | Good afterno            | oon, Training S    | uper Use | er 1!              |            |        |
| <             | Supply Chain Planning   | Product Management | Payables | General Accounting | Intercor > |        |
|               | QUICK ACTIONS           | APPS               |          |                    |            |        |
|               | Manage Journals         |                    |          |                    |            |        |
|               | Create Journal          | Gener              | ral      | Journals Period    | Close      |        |
|               | Manage Approvals for Jo | urnals             | bard     |                    |            |        |

3. Validate the **Data Access Set.** If the desired data access set is not already selected, click the **Change** link, and select the desired **Data Access Set**.

| I Journals       requiring Attention     Incomplete     Import Errors       View ▼ Format ▼ 第 〒 Freeze     ① Detach ↓ Wrap ℃       Accounted     Source     Journal Batch     Accounting           |      |
|----------------------------------------------------------------------------------------------------|------|
| Incomplete         Import Errors           View ▼ Format ▼         評         Import Errors           Accounted         Source         Journal Batch         Accounting         Issue         Error |      |
| /iew ▼ Format ▼ 第 🛱 🗑 Freeze 🗊 Detach 🖉 Wrap 🕤<br>Accounted Source Journal Batch Accounting Issue Front                                                                                            | ()   |
| Accounted Source Journal Batch Accounting Issue From                                                                                                    |      |
|                                                                                                    | Date |
| Debit Credit Credit                                                                                                    | Duto |
| 65,258.60 65,258.60 Spreadsheet 4800 Dep 10/17/22 FreedomPay2 Oct-22 Rejected 10/19                                                                                                    | 22   |
| 65,258.60 65,258.60 Spreadsheet 4800 Dep 10/17/22 FreedomPay1 Oct-22 Rejected 10/19                                                                                                    | 22   |

In this example, choose NC CASH US.

4. On the **Journals** page, click the **Tasks** icon [ ]. Under the **Journal Import** section, click **Delete Import Data.** 

| ta Access Set: NC CASH US [Change]                                                                                                    |                                                       |                                              |                                                                                                    |                                          | Reverse Reconciliation Allocations                                                                                                    |
|----------------------------------------------------------------------------------------------------|-------------------------------------------------------|----------------------------------------------|----------------------------------------------------------------------------------------------------|------------------------------------------|----------------------------------------------------------------------------------------------------|
| Journals                                                                                                    |                                                       |                                              |                                                                                                    |                                          | Create Allocation Rules     Generate General Ledger Allocations     Generate Intercompany Allocations                                                                                                    |
| Requiring Attention Incomplete Import                                                                                                    | Errors                                                |                                              |                                                                                                    | E                                        | Journal Import<br>• Import Journals                                                                                                    |
| View 🔻 Format 👻 🗍 📭                                                                                                    | reeze 🔄 Detach                                        |                                              | Ð                                                                                                    |                                          | Correct Import Errors     Delete Import Data                                                                                                    |
| View  View  Format  View  Format  View  Format  View  View   | Freeze Detach                                         | Wrap Source                                  | も<br>Journal Batch                                                                                        | Accounting<br>Period                     | Correct Import Errors     Delete Import Data  Subledger Accounting     Create Accounting     Create Subledger Journal                                                                                                    |
| View   Format  Accounted  Debit  65,258.60                                                                                                    | Freeze Detach<br>Credit<br>65,258.60 S                | Wrap<br>Source                               | U Journal Batch 4800 Dep 10/17/22 FreedomPay2                                                             | Accounting<br>Period<br>Oct-22           | Correct Import Errors     Delete Import Data  Subledger Accounting     Create Accounting     Create Subledger Journal     Create Subledger Journals in Spreadshee     Review Subledger Journals                              |
| View   Format  Format  Format  Format  Format  Format  Format  Format  Format  Format  Format  Format  Format  Format  Format  Format  Format  Format  Format  Format  Format  Format  Format  Format  Format  Format Format Format Forma | Freeze Detach<br>Credit<br>65,258.60 5<br>65,258.60 5 | Urap<br>Source<br>Spreadsheet<br>Spreadsheet | O           Journal Batch           4800 Dep 10/17/22 FreedomPay2           4800 Dep 10/17/22 FreedomPay1 | Accounting<br>Period<br>Oct-22<br>Oct-22 | Correct Import Errors     Delete Import Data  Subledger Accounting     Create Accounting     Create Subledger Journal     Create Subledger Journals in Spreadshee     Review Subledger Journals     Manage Accounting Errors |

5. On the *Basic Options* section, select the mandatory parameter values from the drop down choice lists and then click **Submit**.

In this example, choose: NC CASH US for \*Data Access Set, Agency Journal Interface for \*Source, 2221418 for \*Process ID, and NC CASH US for \*Ledger

|                                                                                | CASH US [Change]                                       |    |                  |               |                      |          |                 |        |
|--------------------------------------------------------------------------------|--------------------------------------------------------|----|------------------|---------------|----------------------|----------|-----------------|--------|
| <ol> <li>This process will t</li> </ol>                                        | be queued up for submission at position                | 11 |                  |               |                      |          |                 |        |
|                                                                                |                                                        |    |                  |               | Process Options      | Advanced | Sub <u>m</u> it | Cancel |
|                                                                                |                                                        |    |                  |               |                      |          |                 |        |
| Name Delete                                                                    | Journal Import Data                                    |    |                  |               |                      |          |                 |        |
| Description Deletes                                                            | the import data that produced errors.                  |    |                  | Notify me whe | en this process ends |          |                 |        |
| Schedule As soon                                                               | n as possible                                          |    | Submission Notes |               |                      |          |                 |        |
| Deale Oatlan                                                                   |                                                        |    |                  |               |                      |          |                 |        |
| POCIO ( INTION                                                                 | e e e e e e e e e e e e e e e e e e e                  |    |                  |               |                      |          |                 |        |
| Basic Option                                                                   | 5                                                      |    |                  |               |                      |          |                 |        |
| Parameters                                                                     | 5                                                      |    | _                |               |                      |          |                 |        |
| Parameters                                                                     |                                                        |    |                  |               |                      |          |                 |        |
| * Data Access Set                                                              | NC CASH US                                             | ~  | 1                |               |                      |          |                 |        |
| * Data Access Set<br>* Source                                                  | NC CASH US Agency Journal Interface                    | ~  |                  |               |                      |          |                 |        |
| * Data Access Set<br>* Source<br>* Process ID                                  | NC CASH US Agency Journal Interface 2221418            | ~  |                  |               |                      |          |                 |        |
| * Data Access Set<br>* Source<br>* Process ID                                  | NC CASH US Agency Journal Interface 2221418            | ~  |                  |               |                      |          |                 |        |
| * Data Access Set<br>* Data Access Set<br>* Source<br>* Process ID<br>* Ledger | NC CASH US Agency Journal Interface 2221418 NC CASH US | ~  | Y                |               |                      |          |                 |        |

6. A *Confirmation* pop-up appears. Click the **OK** button.

|                  | Process Options Advanced Submit  |    |                       |          |  |  |
|------------------|----------------------------------|----|-----------------------|----------|--|--|
|                  | Confirmation                     |    |                       |          |  |  |
| Submission Notes | Notify me when this process ends | Pr | rocess 2233208 was su | bmitted. |  |  |
|                  |                                  |    |                       | ок       |  |  |

7. On the Home page, click the Tools tab and select the Scheduled Processes app.

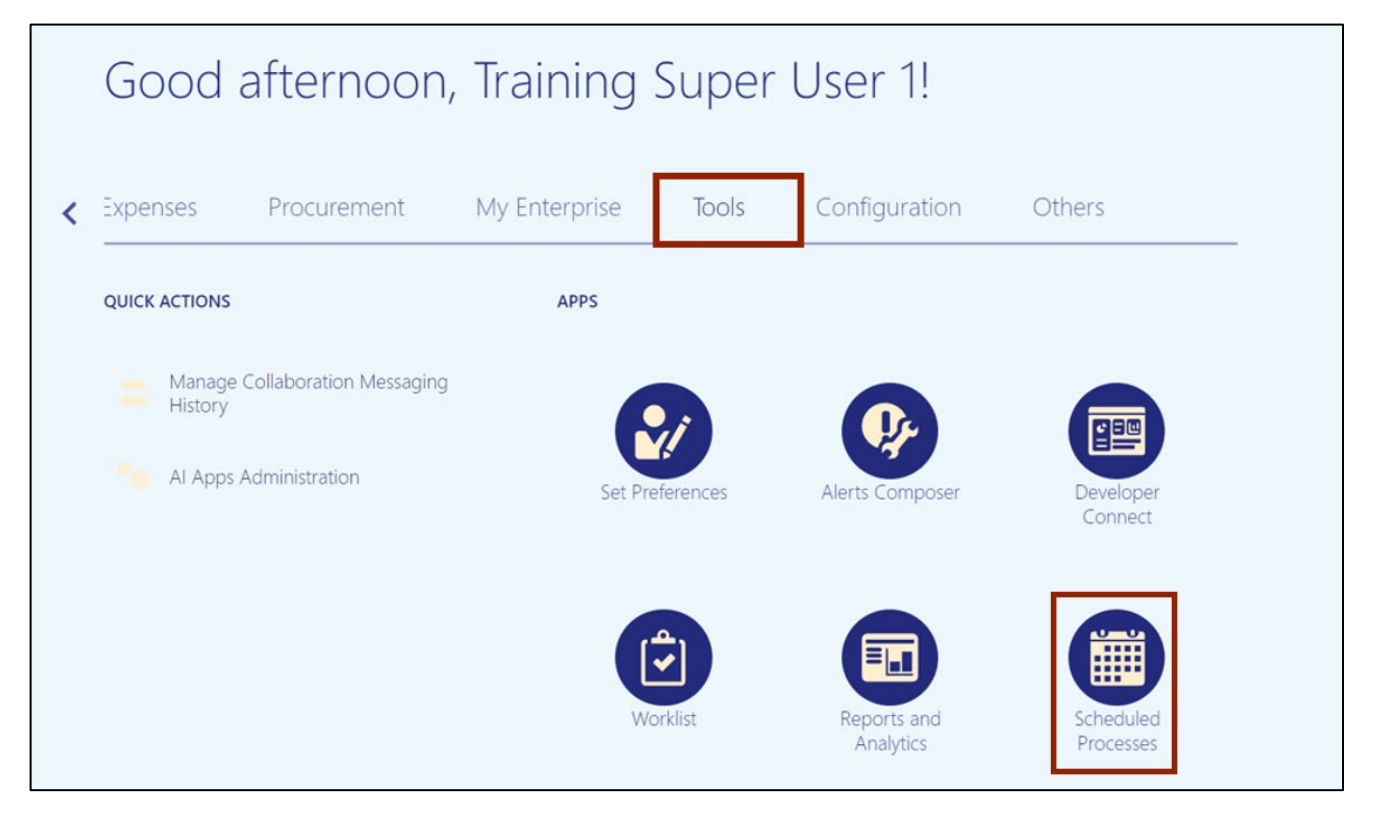

8. On the **Overview** page, under the **Search Results** section, click the **Refresh** [ 1] icon. The status is available as **Succeeded** for **Delete Journal Import Data** option.

Note: If **Delete Journal Import Data** does not appear in the list of displayed process **Names**, you may need to search for it using the *Search* section of page which is located in the top portion of the page.

|                                                                                                    |            |           |                    | ☆ Þ ₽              | 62 |
|----------------------------------------------------------------------------------------------------|------------|-----------|--------------------|--------------------|----|
| Overview (?)                                                                                                    |            |           |                    |                    |    |
| ▶ Search                                                                                                    |            |           | Saved Search       | Last hour          | ~  |
| Search Results ⑦                                                                                                   |            |           |                    |                    |    |
| View  Flat List Hierarchy                                                                                          |            |           |                    |                    |    |
| Actions <b>v</b> View <b>v</b> Schedule New Process Resubmit Put On Hold Cancel Process Release Process View Log 🕑 |            |           |                    |                    |    |
| Name                                                                                                    | Process ID | Status    | Scheduled Time     | Submission Time    |    |
| Delete Journal Import Data                                                                                         | 1937200    | Succeeded | 1/6/23 2:04 PM EST | 1/6/23 2:04 PM EST | -  |
| Import Journals: Child                                                                                             | 1937173    | Warning   | 1/6/23 1:41 PM EST | 1/6/23 1:41 PM EST |    |
| Import Journals                                                                                                    | 1937172    | Warning   | 1/6/23 1:41 PM EST | 1/6/23 1:41 PM EST |    |
| Load File to Interface                                                                                             | 1937167    | Succeeded | 1/6/23 1:40 PM EST | 1/6/23 1:40 PM EST |    |

# Wrap-Up

Users can Resolve journal import errors and Reimport journals or Delete journal interface errors by following the steps shown above.

#### Additional Resources

#### Virtual Instructor-Led Training (vILT)

• GL100: Journal Entry